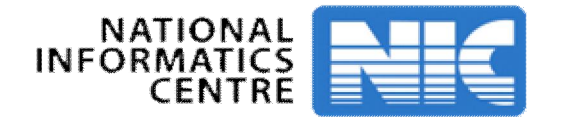

### PRESENTATION ON WEBSITE FOR DIRECTORATE GENERAL FIRE SERVICES, CIVIL DEFENCE & HOME GUARDS

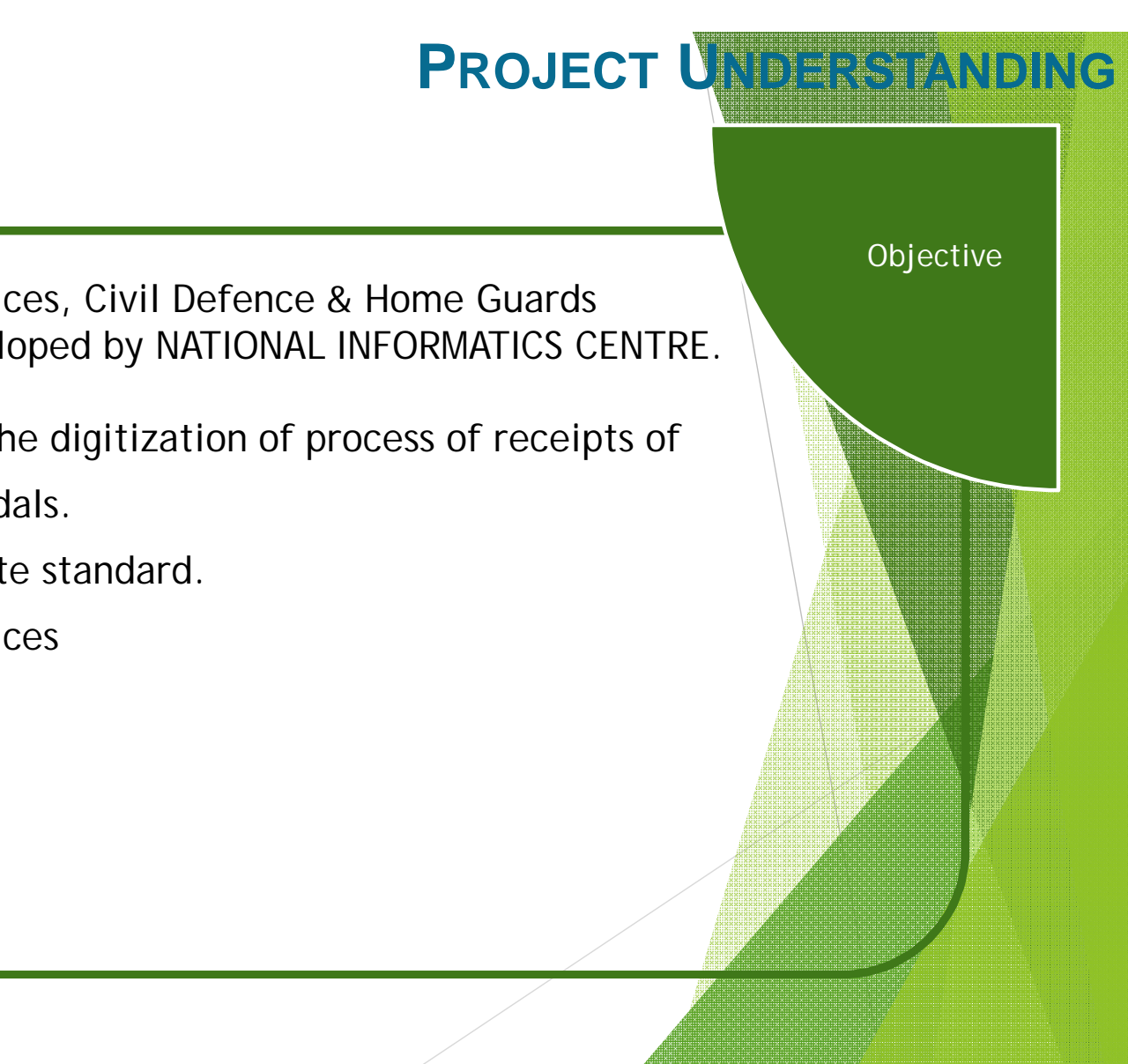

Directorate General Fire Services, Civil Defence & Home Guards is Public facing website developed by NATIONAL INFORMATICS CENTRE.

- Current website provides the digitization of process of receipts of • Application for various Medals.
- Follow Indian Govt. website standard.
- Support Mobile/tablet devices

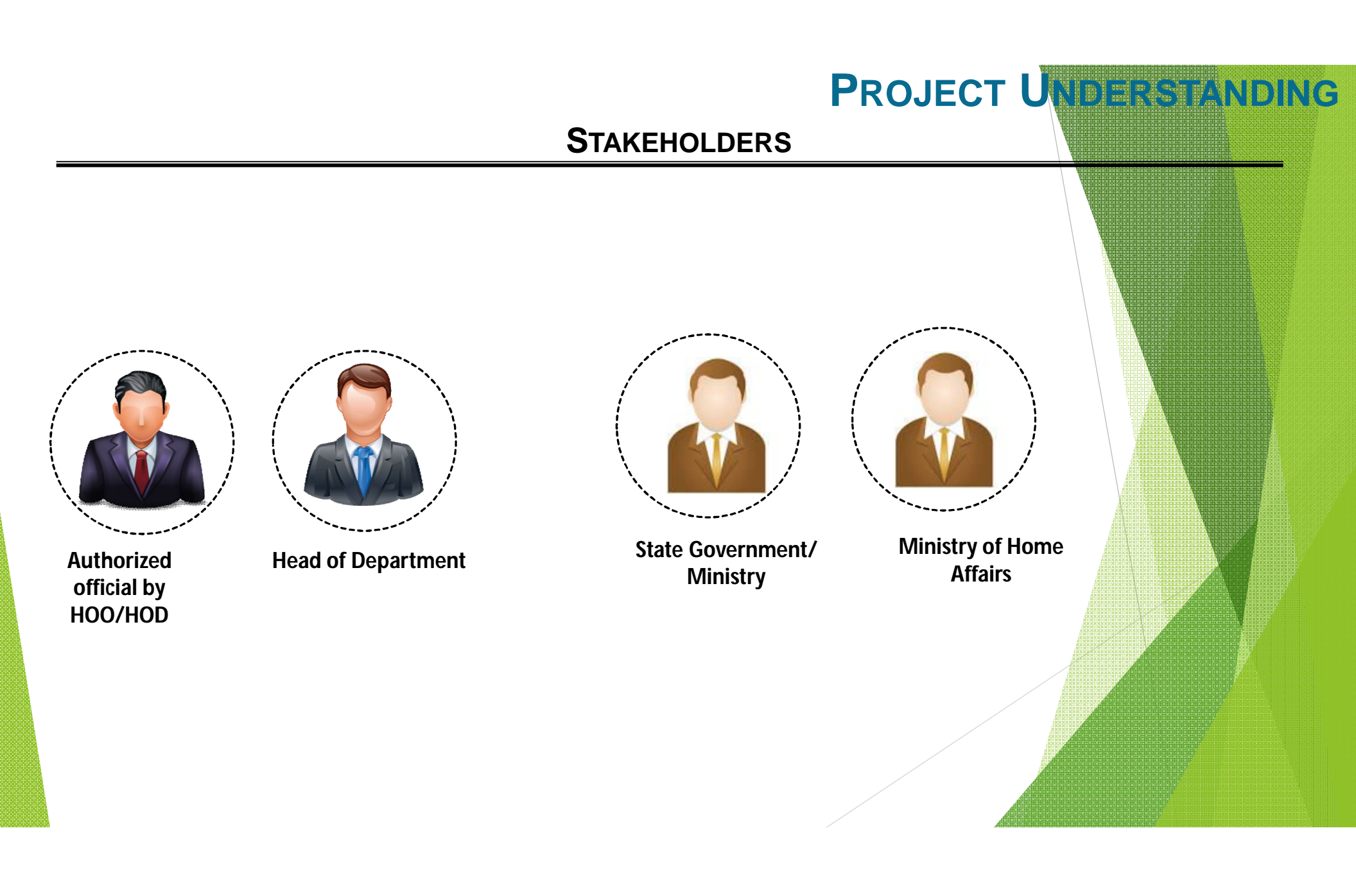

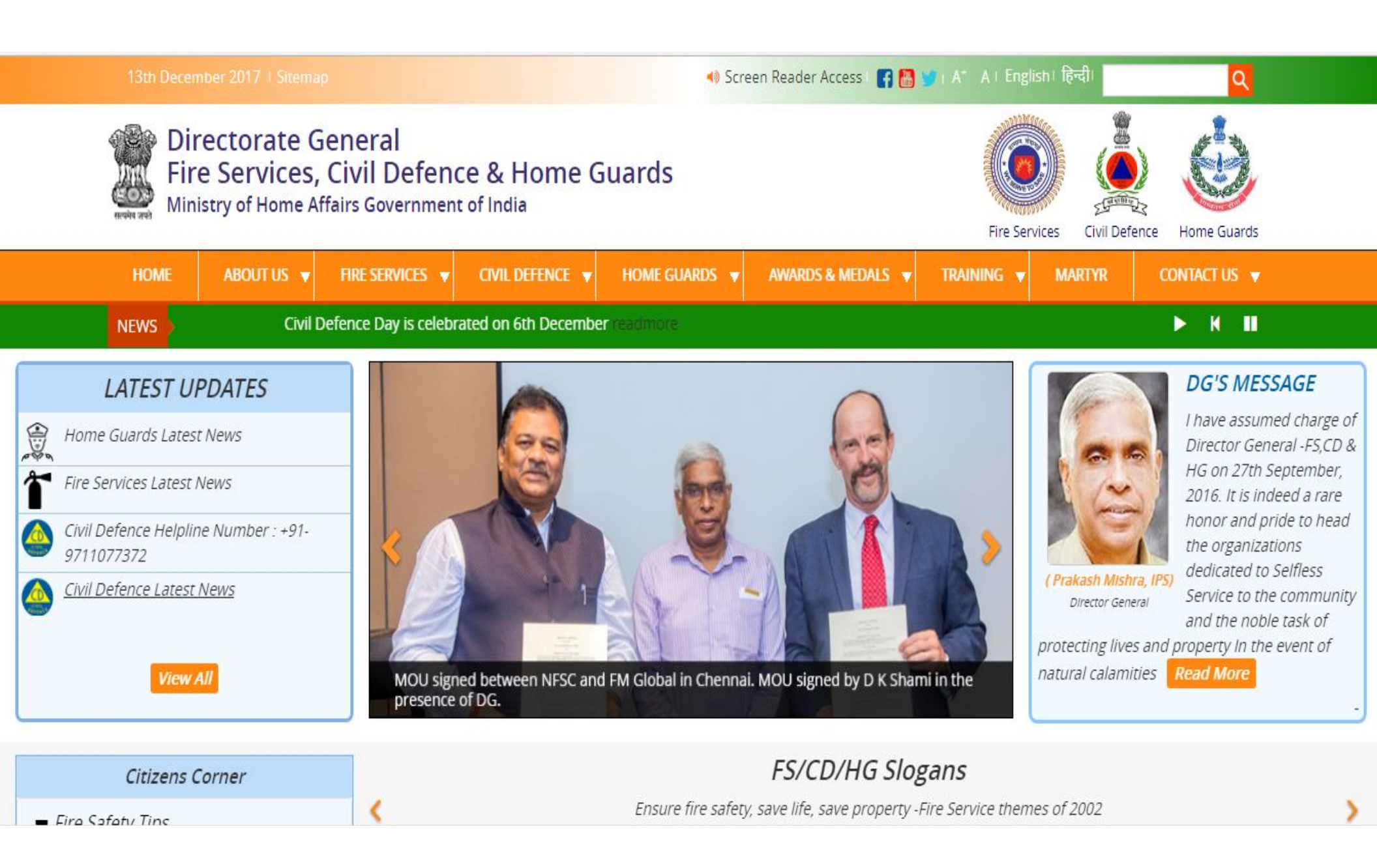

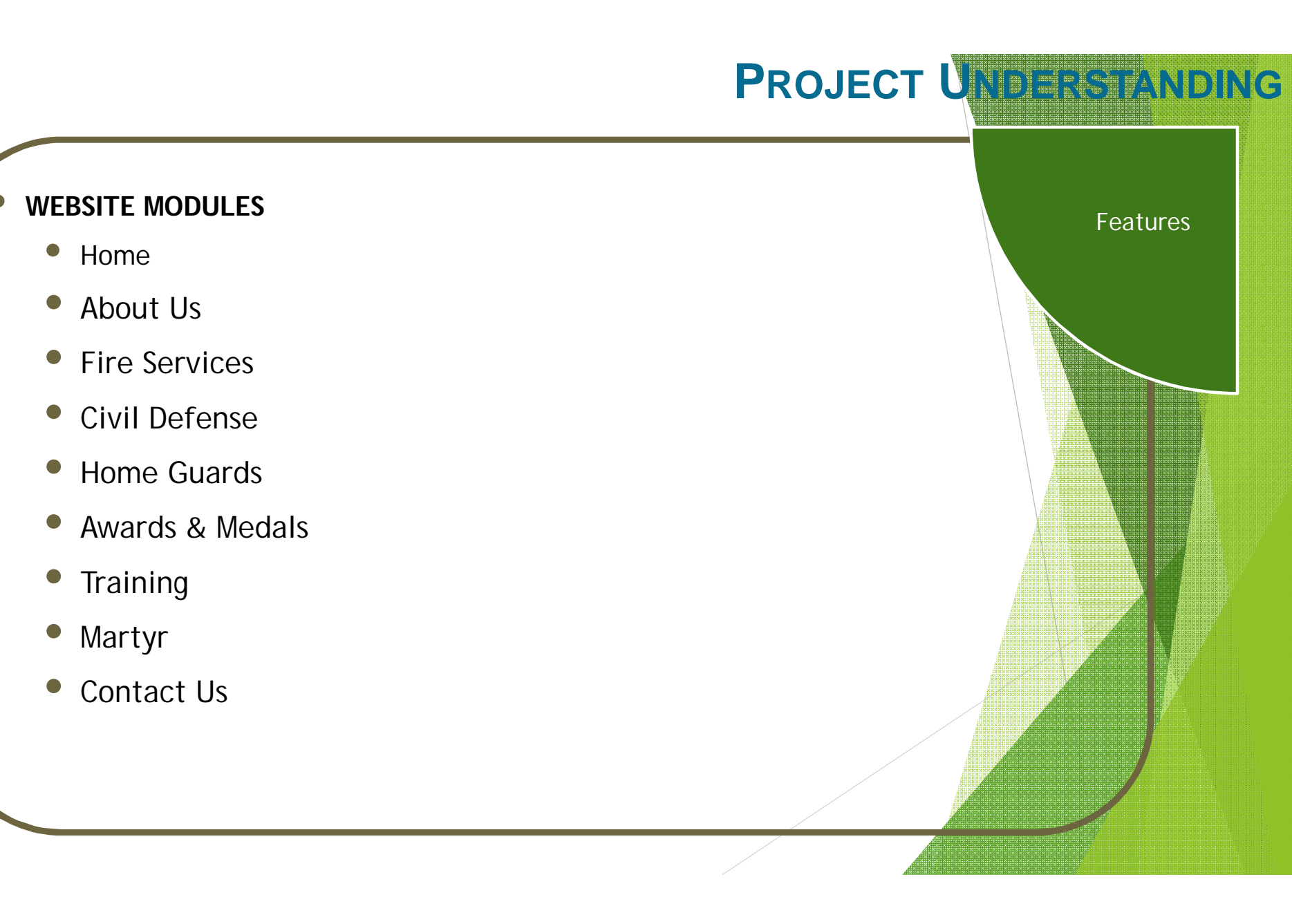

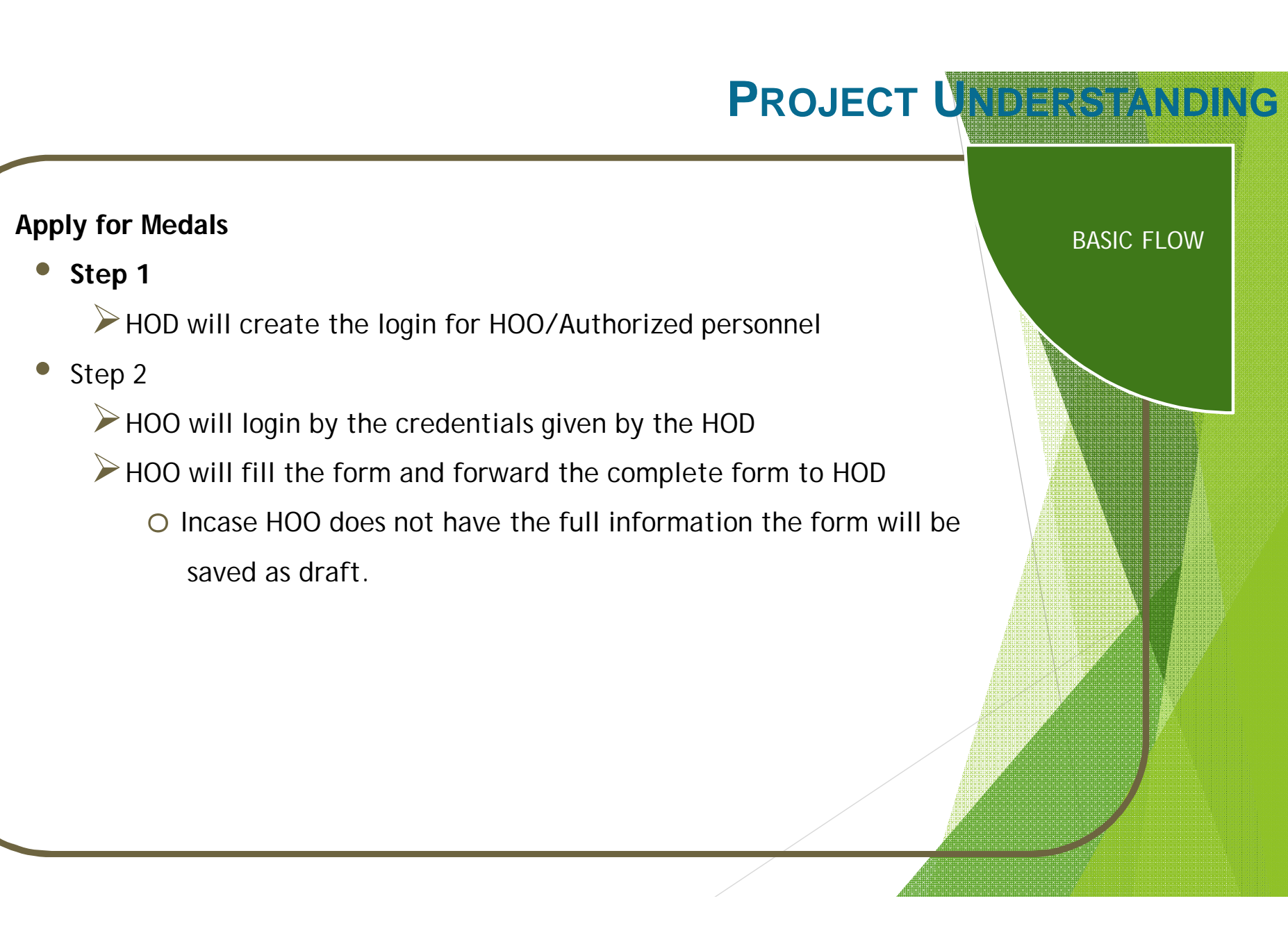

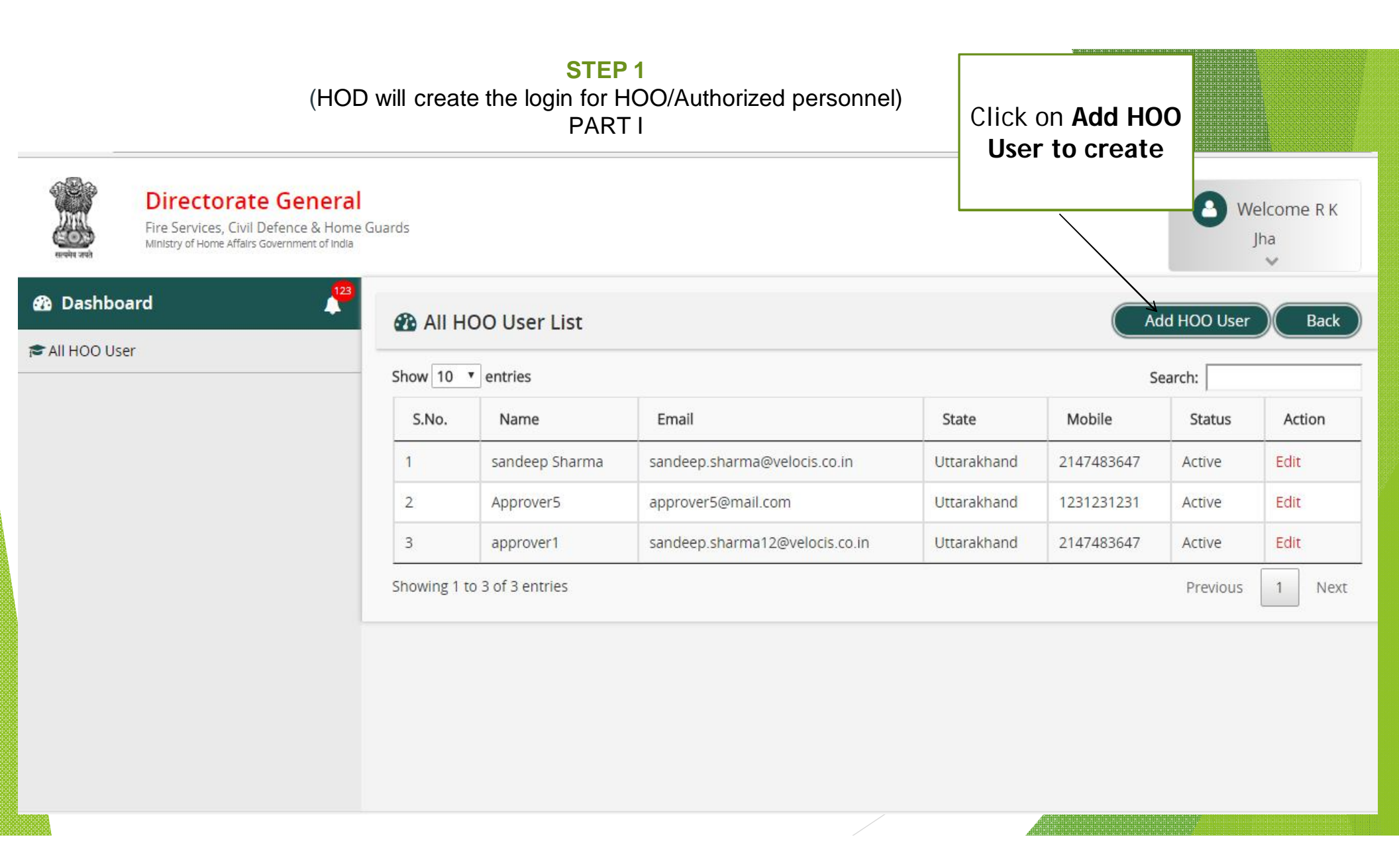

#### STEP 1 (HOD will create the login for HOO/Authorized personnel) PART II

| Directorate Gen<br>Fire Services, Civil Defence &<br>Ministry of Home Affairs Government | eral<br>Home Guards<br>of India |                      | 0                                          | Welcome R K<br>Jha |
|------------------------------------------------------------------------------------------|---------------------------------|----------------------|--------------------------------------------|--------------------|
| 🕰 Dashboard                                                                              | <b>A</b>                        |                      | Add HOO User                               |                    |
| 🕿 All HOO User                                                                           | Name                            | State *              | Mobile Number *                            | -17-<br>1          |
|                                                                                          | Name                            | Select               | Enter Mobile Number                        |                    |
|                                                                                          | Email                           | Password             | Status                                     |                    |
|                                                                                          | Email                           | Password             | Active     Deactive                        |                    |
|                                                                                          |                                 |                      | SAVE                                       |                    |
|                                                                                          |                                 |                      |                                            |                    |
|                                                                                          |                                 | Fill up the Regi     | stration form and click on                 |                    |
|                                                                                          |                                 | save to create<br>th | e the login credentials of<br>ne HOO user. |                    |
|                                                                                          |                                 |                      |                                            |                    |

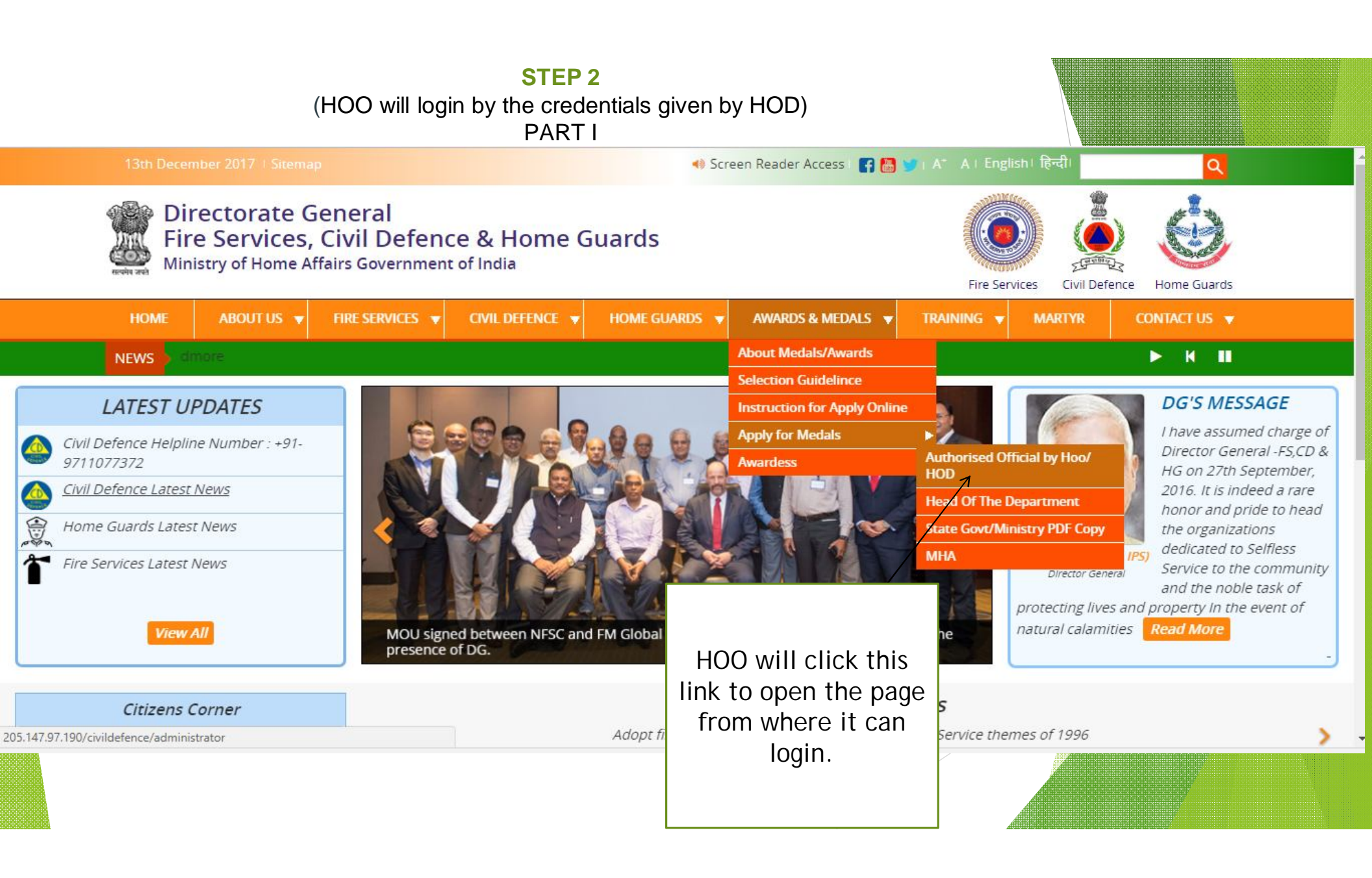

| (HOO will I                                                                                                    | STEP 2<br>ogin by the credentials given by HOD)<br>PART II                                                                    |                            |
|----------------------------------------------------------------------------------------------------|----------------------------------------------------------------------------------------------------|----------------------------|
| M Fw: Supreme Court × The Supreme Court Rep × The Supreme Court Rep × The Sup                                                                                                    | y   Supreme Cour × G Google Search × D Directorate General Fire × D Directorate General Fire × C O Directorate General Fire × |                            |
| Directorate General           Fire Services, Civil Defence & Home Guards           Ministry of Home Affairs Government of India                                                                                                    |                                                                                                    |                            |
|                                                                                                    | Administrator- Login   Username   Username   Password   Password   Forgot Password   Enter Captcha Text *   Enter text        |                            |
| <ul> <li><sup>™</sup> tf00001240.pptx</li> <li><sup>™</sup> O</li> <li><sup>™</sup> O</li> <li><sup>™</sup></li></ul> | SUBMIT CANCEL ><br>HOO will fill the login<br>credentials and click submit.                                                   | 10w all ×<br>09<br>-2017 ♀ |
|                                                                                                    |                                                                                                    |                            |

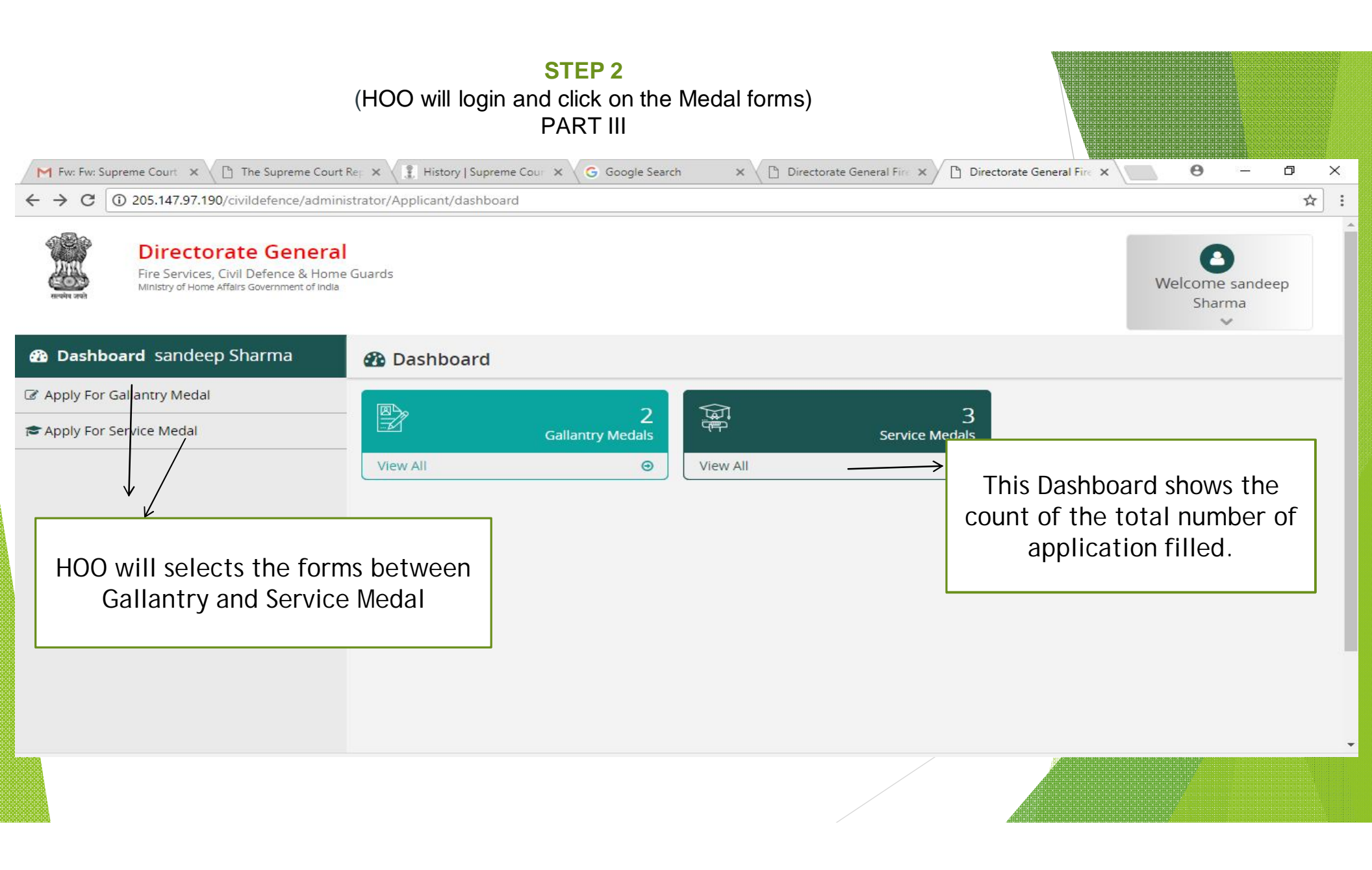

| STEP 4        | Directorate Gene<br>Fire Sarvices, Civil Defence & H<br>Nature of Henre Ataria deveryment of | ral<br>oma Guards<br>ossa                                                                                                    |                            |                              |                                                                                                    | Welcome                                                                    | e sandeep<br>ma     |  |  |  |
|---------------|----------------------------------------------------------------------------------------------|----------------------------------------------------------------------------------------------------|----------------------------|------------------------------|----------------------------------------------------------------------------------------------------|----------------------------------------------------------------------------|---------------------|--|--|--|
|               | 🚳 Dashboard sandeep Sharma                                                                   | 🕸 Apply for Gallentry Medal Dashboard                                                                                                    |                            |                              |                                                                                                    |                                                                            |                     |  |  |  |
| PART IV       | C Apply For Gallantry Medal                                                                  |                                                                                                    | APPENDIX - "A" (GALLANTPY) |                              |                                                                                                    |                                                                            |                     |  |  |  |
|               | Apply For Service Medal                                                                      | REVISED PROFORMA FOR THE RECOMMENDATION FOR THE AWARD OF PRESIDENT'S GALLANTRY MEDAL/ GALLANTRY MEDAL FOR<br>THE VOLUNTEERS AND PAID PERSONNELS OF HOME GUARDS, CIVIL DEFENCE AND FIRE SERVICE ORGANISATIONS<br>(Please study carefully the instruction sheet at Appendix – "C" before filling up the form) |                            |                              |                                                                                                    |                                                                            |                     |  |  |  |
|               |                                                                                              | Date of Incident                                                                                                    |                            |                              | Date of Receipt by MHA                                                                                                    |                                                                            |                     |  |  |  |
|               |                                                                                              | DD/MM/YYYY                                                                                                    |                            | 600 B                        | DD/MM/YYYY m                                                                                                    |                                                                            |                     |  |  |  |
|               |                                                                                              | Name of the State/UT                                                                                                    |                            |                              | Central Ministry/Deptt. of Govt. of India                                                                                                    |                                                                            |                     |  |  |  |
|               |                                                                                              | Uttarakhand                                                                                                    |                            | • ]                          | Select Ministry                                                                                                    |                                                                            |                     |  |  |  |
|               |                                                                                              | Name of the Gallantry Medal                                                                                                    |                            |                              |                                                                                                    |                                                                            |                     |  |  |  |
|               |                                                                                              | Select                                                                                                    |                            | -                            |                                                                                                    |                                                                            |                     |  |  |  |
|               |                                                                                              | Name of the recommended candid                                                                                                    | ate/Recomm                 | endee<br>Middle Name         |                                                                                                    | Lost Norma                                                                 |                     |  |  |  |
|               |                                                                                              | First Name                                                                                                    |                            | Middle Name                  |                                                                                                    | Last Name                                                                  |                     |  |  |  |
|               |                                                                                              | Designation of Candidate                                                                                                    |                            | Name in Hindi                |                                                                                                    | Designation in Hindi                                                       |                     |  |  |  |
|               |                                                                                              | Designation                                                                                                    |                            | Full Name                    |                                                                                                    | Designation                                                                |                     |  |  |  |
|               |                                                                                              | Please translate name and designation in                                                                                                    | hindi from Go              | ogle Translate.              |                                                                                                    |                                                                            |                     |  |  |  |
|               |                                                                                              | Date of Birth                                                                                                    |                            | Age on on 15th August        | t/26th January                                                                                                    |                                                                            |                     |  |  |  |
|               |                                                                                              | DD/MM/YYYY                                                                                                    |                            | Years                        |                                                                                                    | Months                                                                     |                     |  |  |  |
|               |                                                                                              | Gender                                                                                                    |                            | Whether belongs to           |                                                                                                    |                                                                            |                     |  |  |  |
|               |                                                                                              | Select                                                                                                    | -                          | Select                       | •                                                                                                    |                                                                            |                     |  |  |  |
|               |                                                                                              | Father's Name :<br>First Name                                                                                                    |                            | Middle Name                  |                                                                                                    | Last Name                                                                  |                     |  |  |  |
|               |                                                                                              | First Name                                                                                                    |                            | Middle Name                  |                                                                                                    | Last Name                                                                  |                     |  |  |  |
|               |                                                                                              | Date of Initial Appointment                                                                                                    |                            | Total length of service      | in CD/HG/Fire Service                                                                                                    |                                                                            |                     |  |  |  |
|               |                                                                                              | DD/MM/YYYY                                                                                                    |                            | Years                        |                                                                                                    | Months                                                                     |                     |  |  |  |
|               |                                                                                              | Status in Service in CD/HG/FS/ Org                                                                                                    |                            | Status in Service Paid of    | or Honorary                                                                                                    | Present Posting Designation                                                |                     |  |  |  |
|               |                                                                                              | Select                                                                                                    | •]]                        | Select                       | •]                                                                                                    | Designation                                                                |                     |  |  |  |
|               |                                                                                              | Place                                                                                                    |                            |                              |                                                                                                    |                                                                            |                     |  |  |  |
|               |                                                                                              | Place                                                                                                    |                            | B                            |                                                                                                    |                                                                            |                     |  |  |  |
|               |                                                                                              | Pin                                                                                                    |                            | Date                         |                                                                                                    |                                                                            |                     |  |  |  |
|               |                                                                                              | Present posting with complete post                                                                                                    | al address w               | ith PIN code (Next of kin li | n case postburnous awar                                                                                                    | -d)                                                                        |                     |  |  |  |
|               |                                                                                              | Designation P                                                                                                    |                            | Place                        | in cuse postituitious unui                                                                                                    | Date                                                                       |                     |  |  |  |
|               |                                                                                              | Designation                                                                                                    |                            | Place                        |                                                                                                    | (DD/MM/YYYY)                                                               | (iii)               |  |  |  |
|               |                                                                                              | Any other Medal awarded by the                                                                                                    | Centre/State               | •                            |                                                                                                    |                                                                            |                     |  |  |  |
|               |                                                                                              | Service Medals                                                                                                    | rice Medals                |                              |                                                                                                    | Gallantry Medals                                                           |                     |  |  |  |
|               |                                                                                              | Years                                                                                                    |                            | Occasion                     |                                                                                                    | Date of Incident                                                           |                     |  |  |  |
|               |                                                                                              | Years                                                                                                    |                            | Occasion                     |                                                                                                    | clation should be brief                                                    |                     |  |  |  |
|               |                                                                                              |                                                                                                    |                            |                              |                                                                                                    |                                                                            |                     |  |  |  |
|               |                                                                                              | Date of the incident                                                                                                    |                            | Time of the incident         |                                                                                                    | Place of the incident                                                      |                     |  |  |  |
|               |                                                                                              | DD/MM/YYYY                                                                                                    |                            | Time                         |                                                                                                    | Place                                                                      |                     |  |  |  |
|               |                                                                                              | Brief introduction with chronologica                                                                                                    | l developme                | ent of the incident          | Details of risk involve                                                                                                    | d in the incident and its brief analysi                                    | s                   |  |  |  |
|               |                                                                                              |                                                                                                    |                            |                              |                                                                                                    |                                                                            |                     |  |  |  |
|               |                                                                                              | Details of achievements highlighting<br>gallantry by the recommendee                                                                                                    | , the degree               | s of valour/act of           | Whether any honour<br>of gallantry by State/U                                                                                                    | conferred on the recommendee for<br>JT of GOI of affirmative, furnish deta | the same act<br>iil |  |  |  |
|               |                                                                                              |                                                                                                    |                            |                              |                                                                                                    |                                                                            |                     |  |  |  |
|               |                                                                                              |                                                                                                    | -                          |                              |                                                                                                    |                                                                            |                     |  |  |  |
|               |                                                                                              | of gallantry by Ministry/Deptt. of G                                                                                                    | ne recomme<br>of affirmat  | live, furnish detail         | Select Specific Galla                                                                                                    | dal recommended                                                            |                     |  |  |  |
| IT THE WHOL   | e details of the                                                                             |                                                                                                    |                            |                              |                                                                                                    |                                                                            |                     |  |  |  |
|               |                                                                                              | Details of enclosures attached as su                                                                                                    | pportive do                | cuments                      |                                                                                                    |                                                                            |                     |  |  |  |
| form is fille | d then the form                                                                              | *File size should be greater than 0<br>Brief Account Chronological Order                                                                                                    | lytes and les              | s than 5 MB                  | FIR Occurerence (only                                                                                                    | log. ong. odf files)                                                       |                     |  |  |  |
|               |                                                                                              | Choose File: No file chosen<br>Photograph of incident (entyjpg, phg par files)<br>Choose File: No file chosen                                                                                                    |                            |                              | FIR Occurerence (only jpg, png, pdf files) Choose File No file chosen Newspaper cutting of incident (only jpg, png, pdf files) Choose File No file chosen |                                                                            |                     |  |  |  |
| will be for   | warded to HOD                                                                                |                                                                                                    |                            |                              |                                                                                                    |                                                                            |                     |  |  |  |
|               | •                                                                                            | Other Supporting Documents (only<br>Choose File   N/2 Junctore                                                                                                    | oof files)                 |                              |                                                                                                    |                                                                            |                     |  |  |  |
|               |                                                                                              |                                                                                                    |                            |                              |                                                                                                    |                                                                            |                     |  |  |  |
|               |                                                                                              |                                                                                                    |                            | SAVE AS DRAFT                | FORWARD TO HO                                                                                                    |                                                                            |                     |  |  |  |
|               |                                                                                              |                                                                                                    |                            |                              |                                                                                                    |                                                                            |                     |  |  |  |
|               |                                                                                              |                                                                                                    |                            |                              |                                                                                                    |                                                                            |                     |  |  |  |

## PROJECT UNDERSTANDING

#### Apply for Medals

Step 3

State government will create the login for HOD

• Step 4

HOD will login by the credentials given by the State government
 HOD will view the medal form and can Add/view/Update details

 $\searrow$  If HOD approved the form, one will upload the signature and stamp along

With a forwarding letter and submit the form to state government.

• Step 5

MHA will create the login credentials for the State government.
 State government will approve the forms received from HOD and hence approve it or reject it.

Forwarding letter will be attached to the approved forms.

**BASIC FLOW** 

#### STEP 3 (State government will create the login for HOD) PART I

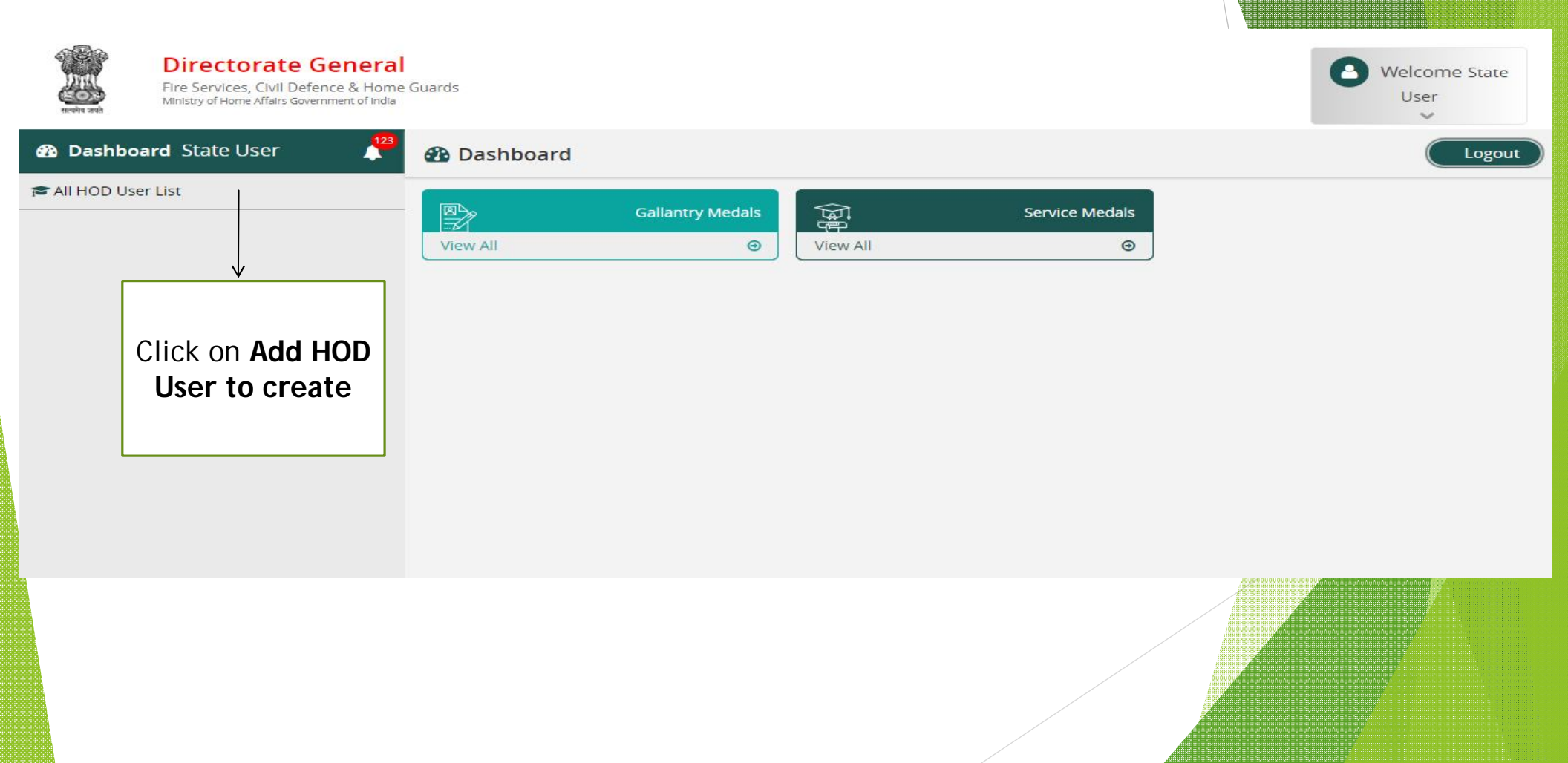

#### STEP 3 (State government will create the login for HOD) PART II

| <b>Directorate Gene</b><br>Fire Services, Civil Defence &<br>Ministry of Home Affairs Government o | <b>eral</b><br>Home Guards<br>f <sup>india</sup> |                              |                                                                               | Welcome State<br>User |
|----------------------------------------------------------------------------------------------------|--------------------------------------------------|------------------------------|-------------------------------------------------------------------------------|-----------------------|
| Dashboard State User                                                                               | 123                                              |                              | ADD HOD                                                                       |                       |
| 😂 All HOD User List                                                                                | Name                                             | State *                      | Mobile Number *                                                               | ·····                 |
|                                                                                                    | Name                                             | Select                       | Enter Mobile Number                                                           |                       |
|                                                                                                    | <b>Email</b>                                     | Password<br>Password         | SAVE                                                                          |                       |
|                                                                                                    |                                                  | Fill up the R<br>save to cre | Registration form and click<br>eate the login credentials of<br>the HOD user. | on<br>of              |

# HOD will view the list of medal form which are submitted by the HOO/Authorized personnel) PART I Directorate General

Fire Services, Civil Defence & Home Guards Ministry of Home Affairs Government of India

🚯 Dashboard

🚯 Gallantry Medal List

🕿 All HOO User

| S.No.    | Applicant<br>Name | Designation | Gender | State       | Central<br>Ministry/Deptt.<br>of Govt. of India |            | Name of the<br>Gallantry<br>Medal             | Status                | Action              |
|----------|-------------------|-------------|--------|-------------|-------------------------------------------------|------------|-----------------------------------------------|-----------------------|---------------------|
| 1        | AKASH<br>KUMAR    | Home gurd   | Male   | Uttarakhand |                                                 |            | President's HG<br>& CD Medal for<br>Gallantry | Pending               | View<br>Applicatio  |
| 2        | LOKESH<br>KUMAR   | Home gurd   | Male   | Uttarakhand |                                                 |            | President's HG<br>& CD Medal for<br>Gallantry | Forwarded<br>to State | View<br>Application |
| iowing 1 | to 2 of 2 entries | S           |        |             |                                                 |            |                                               | Previous              | 1 Nex               |
|          |                   |             |        |             |                                                 | Click<br>v | this link to<br>iew the                       |                       |                     |
|          |                   |             |        |             |                                                 | subm<br>k  | nitted form<br>by HOO                         |                       | 1                   |
|          |                   |             |        |             |                                                 | •          |                                               |                       |                     |

Jha

V

Dashboard

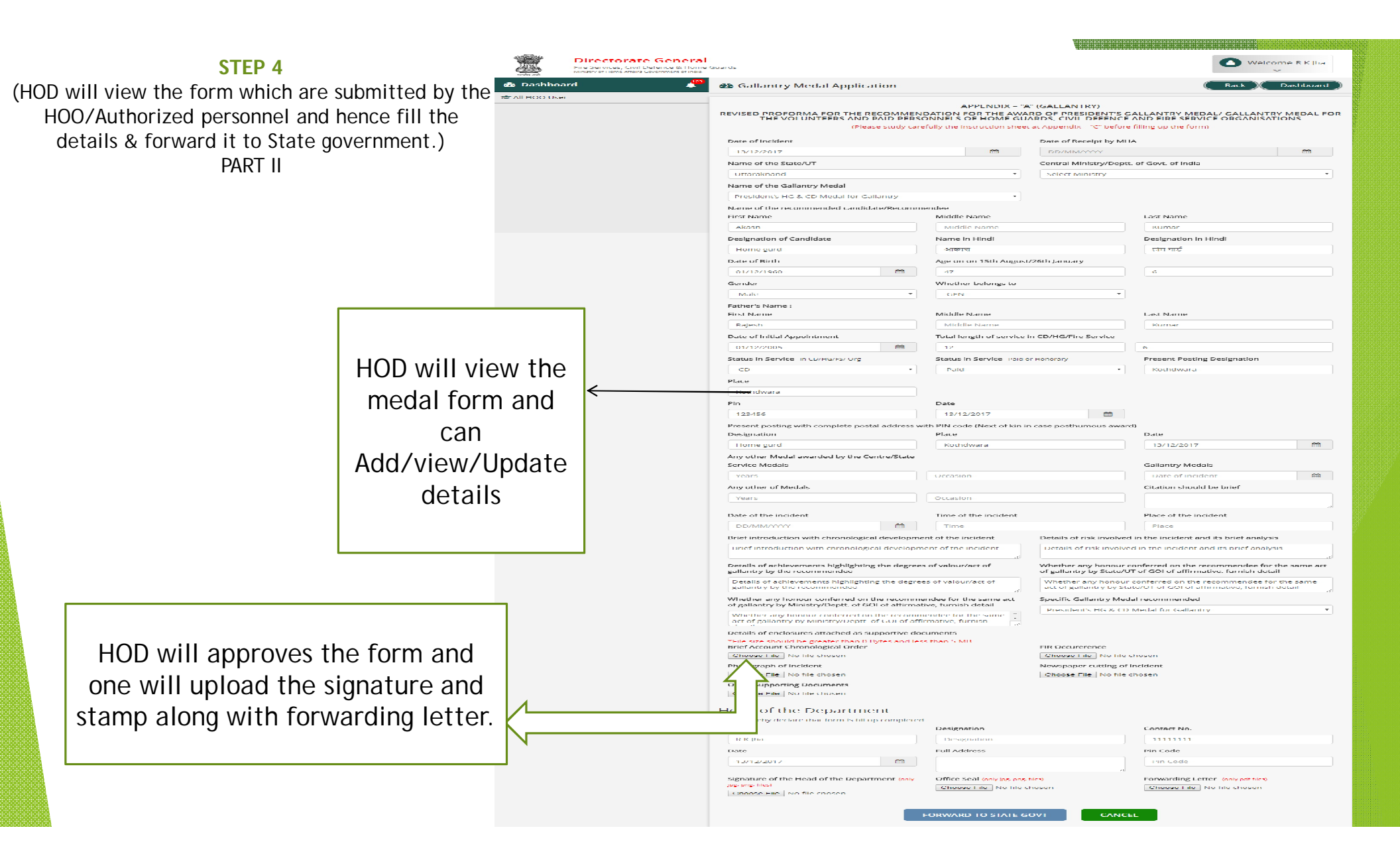

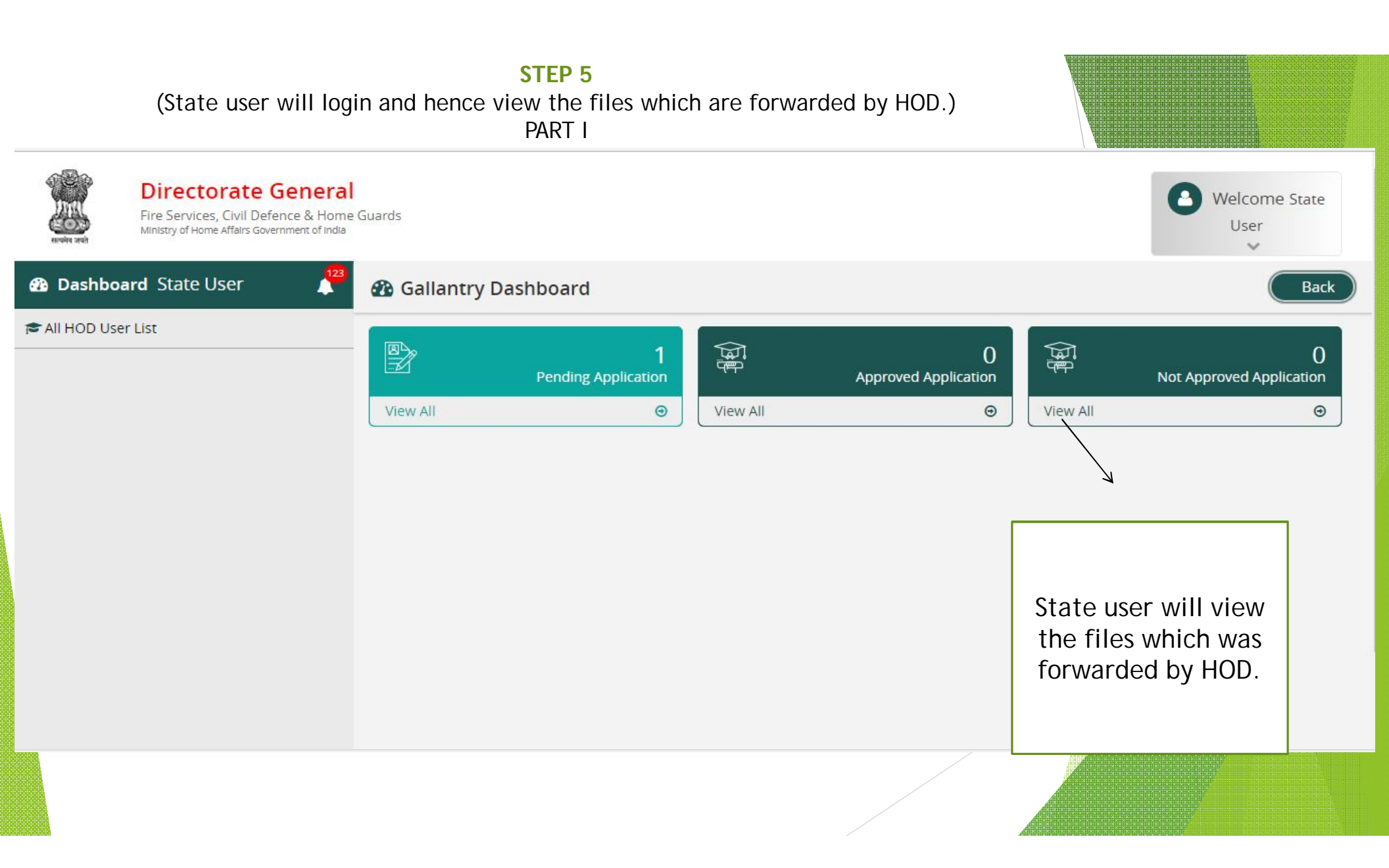

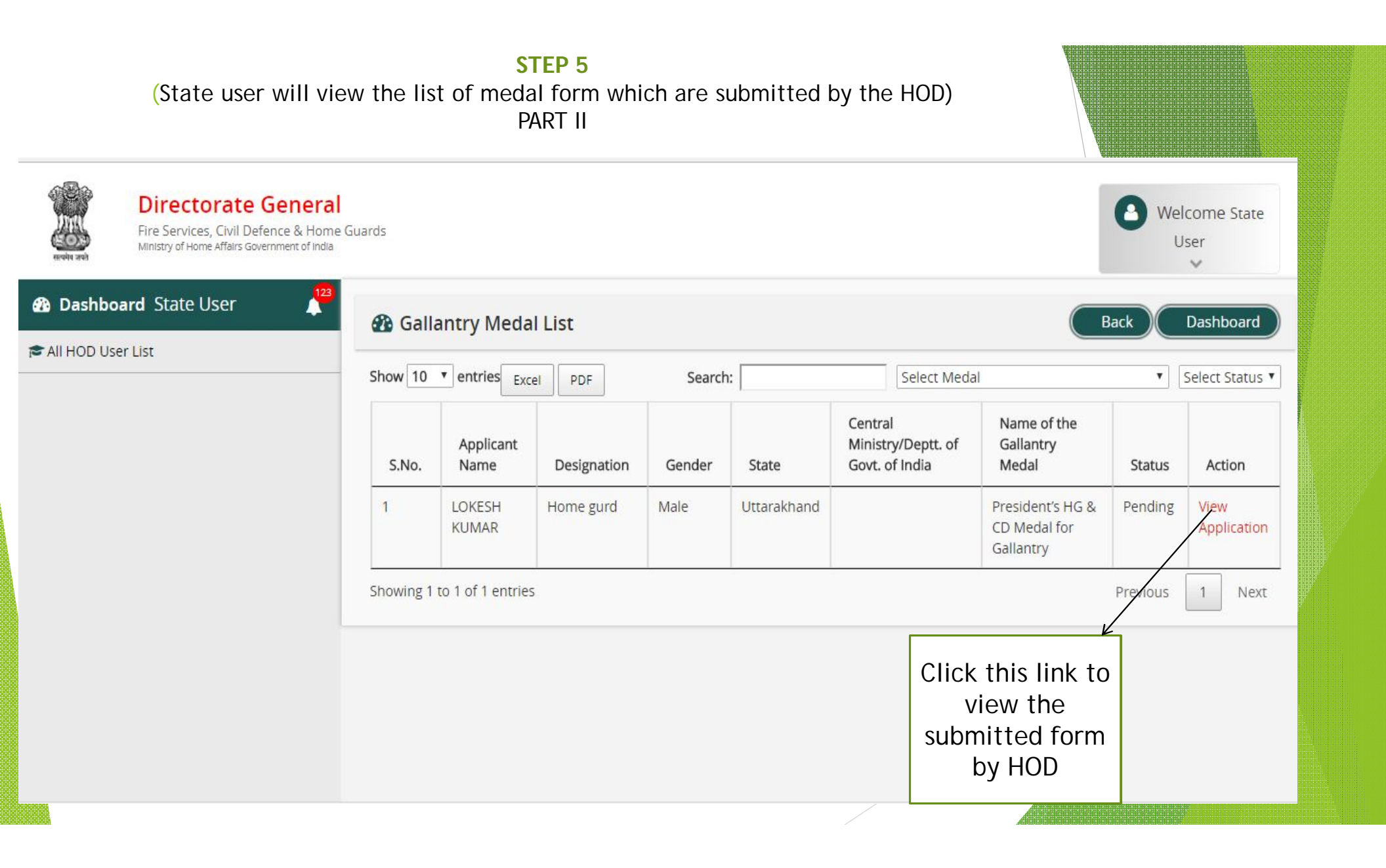

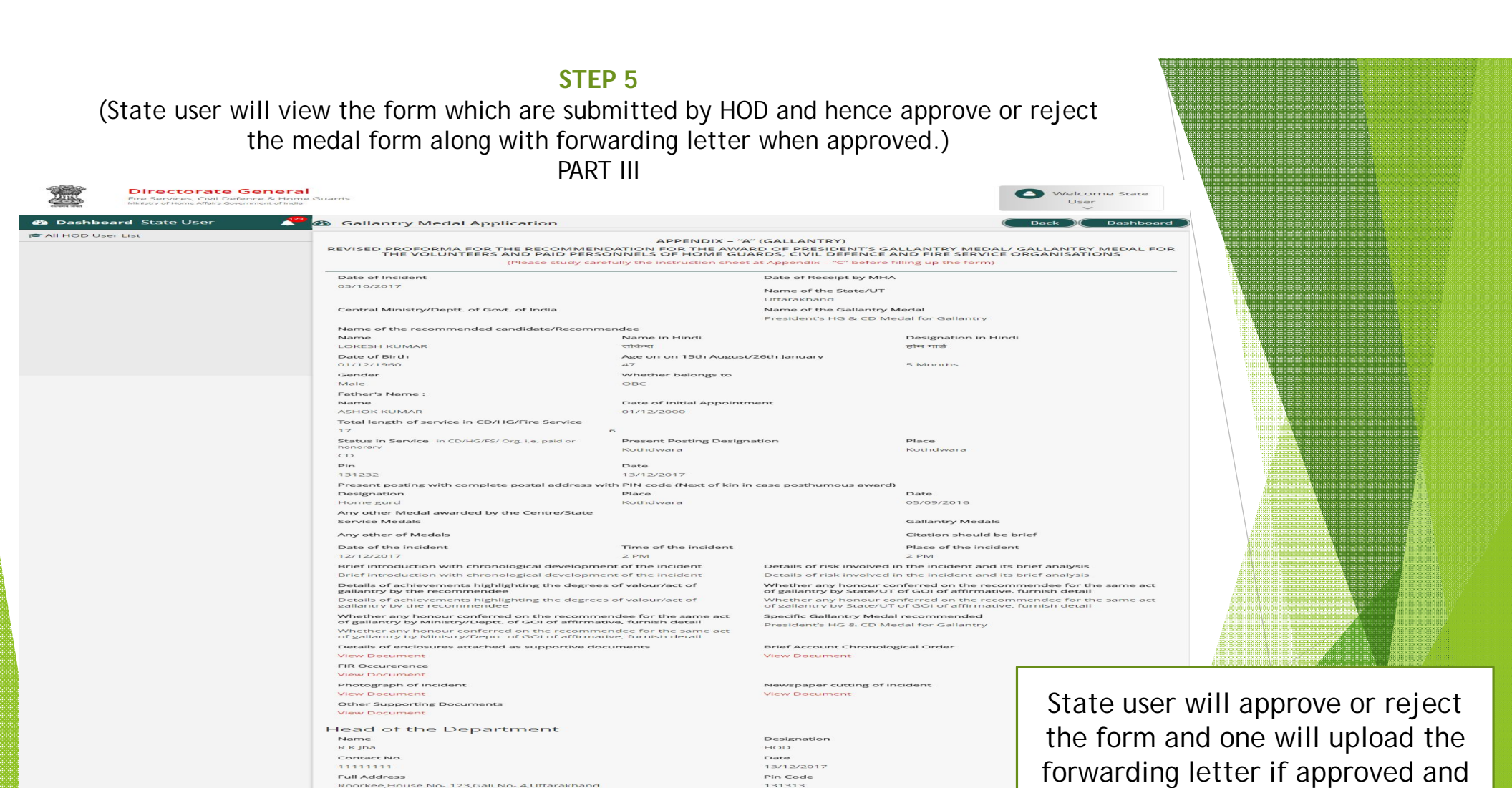

Office Seal

Recommendation of State UT'S/Central Ministry of Department

ISICK & TOLED

NOT APPROVE

hence get forwarded to MHA.

Signature of the Head of the Department

- Cumber En

Hod Forwording Letter

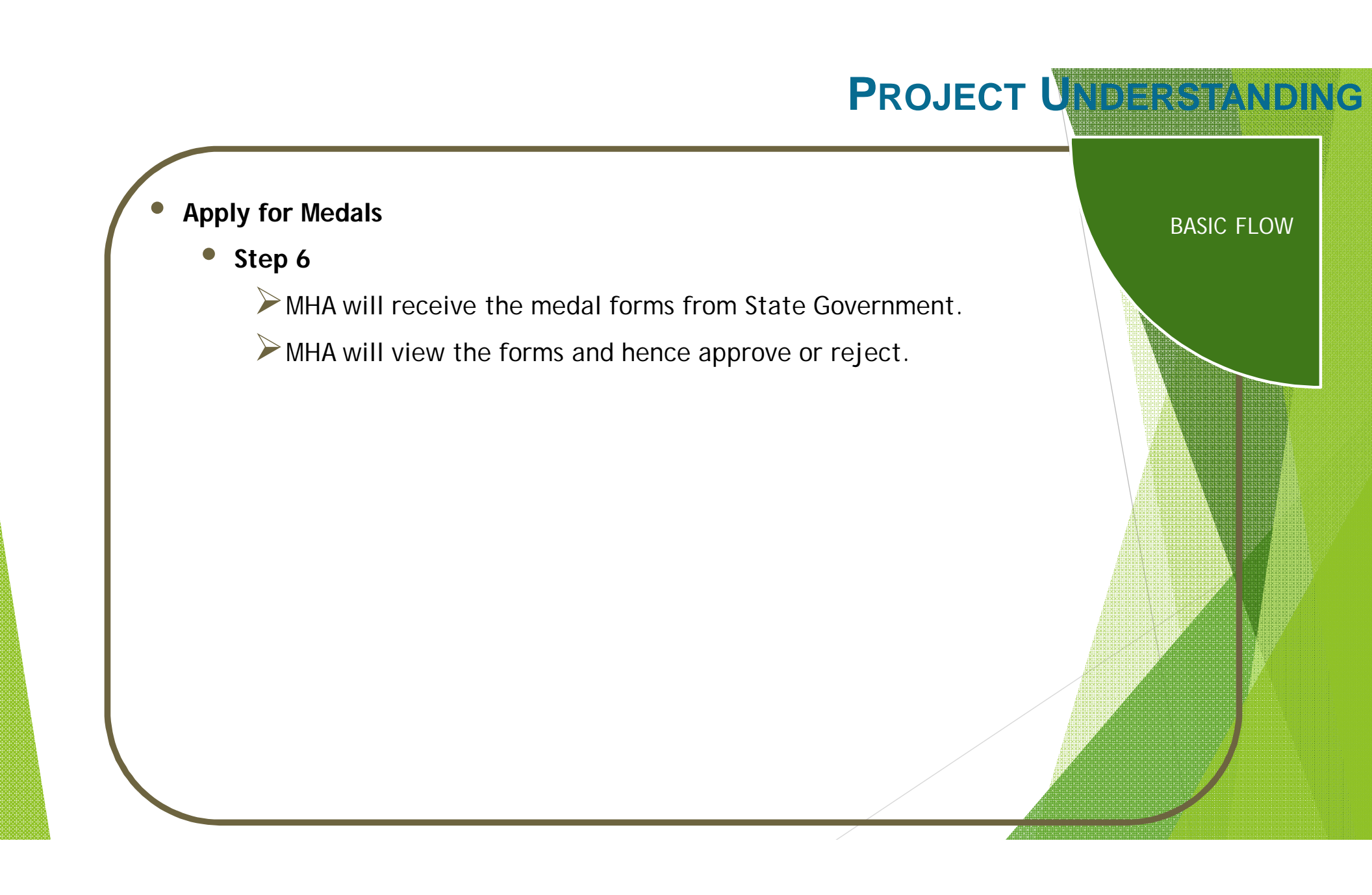

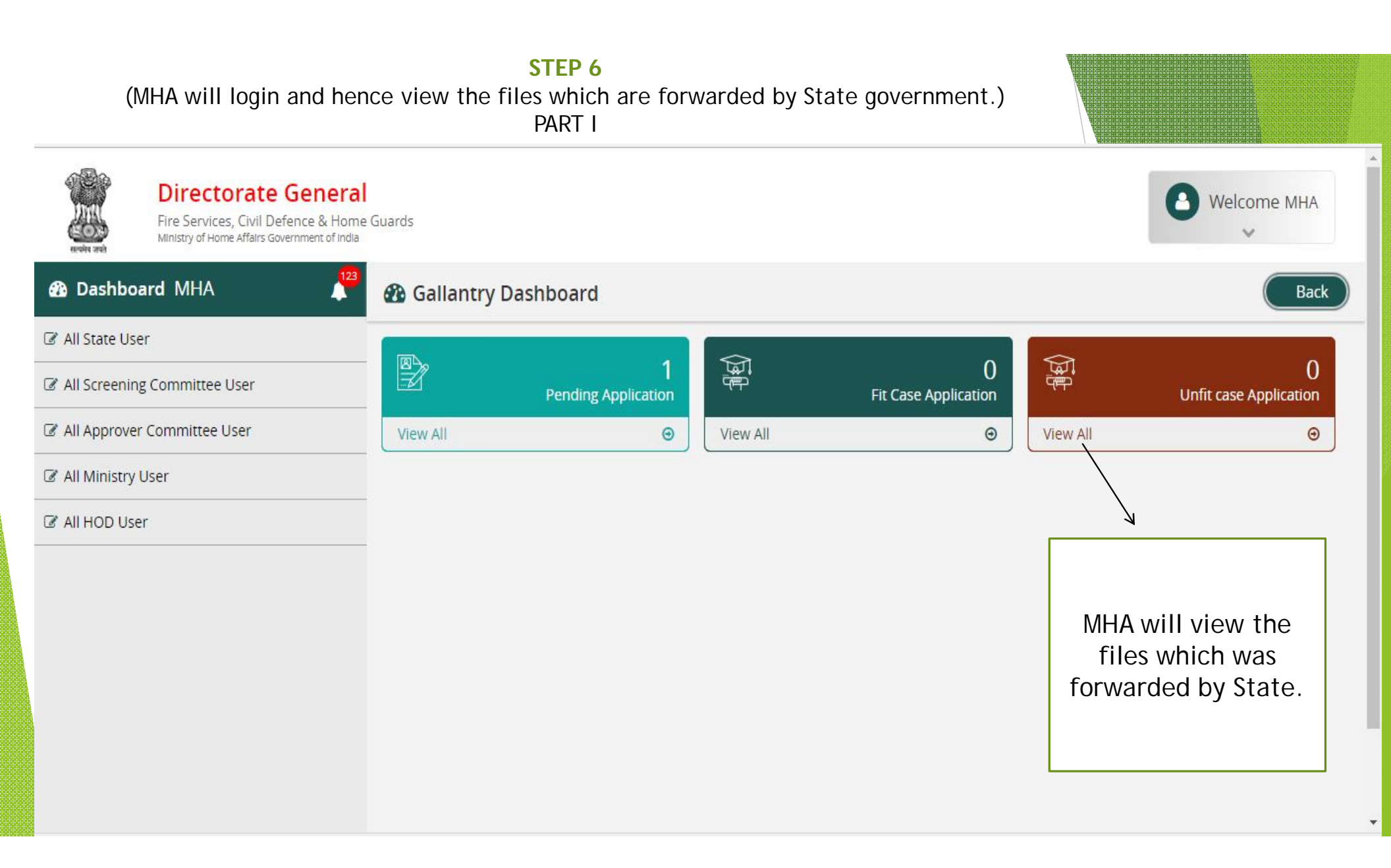

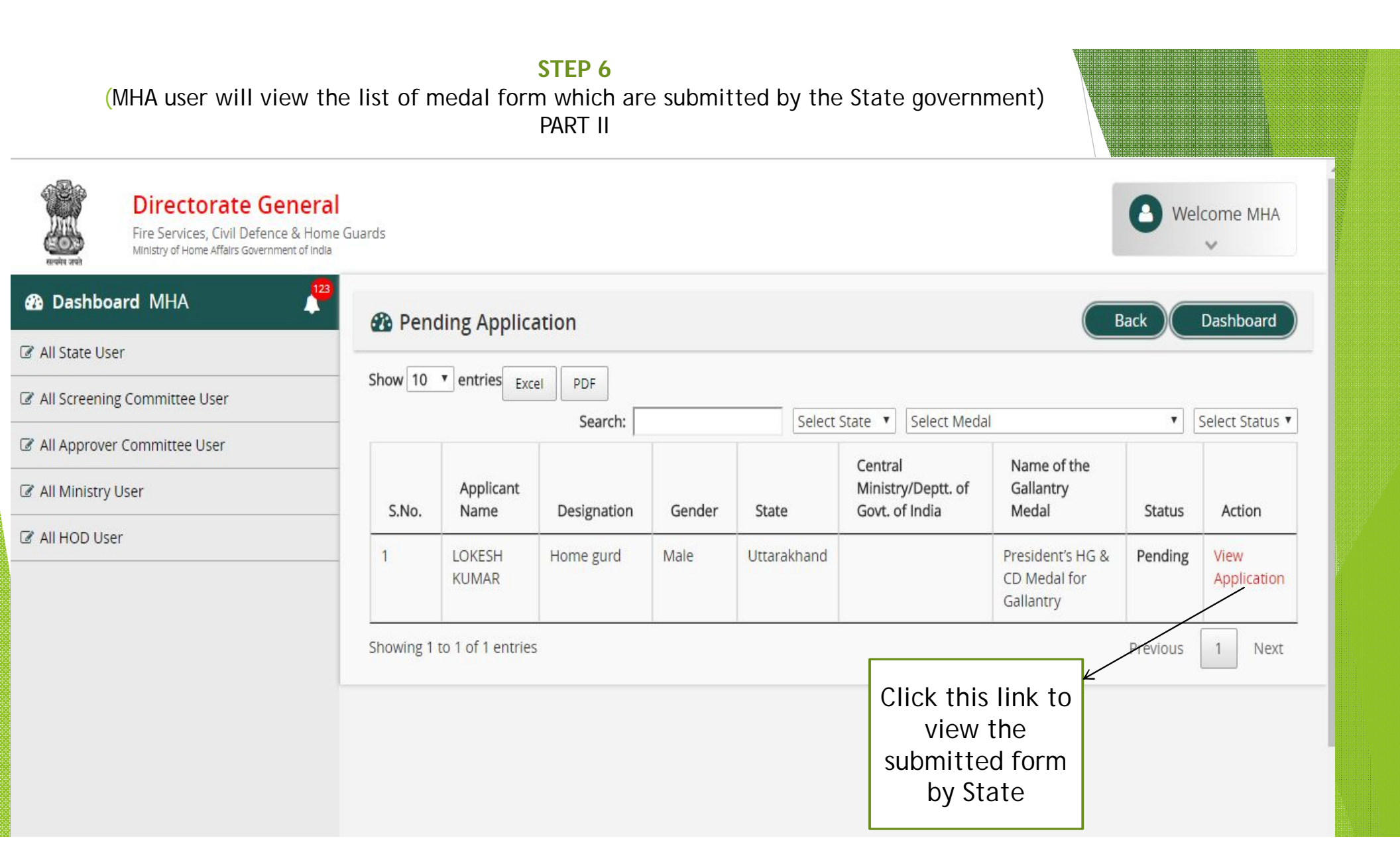

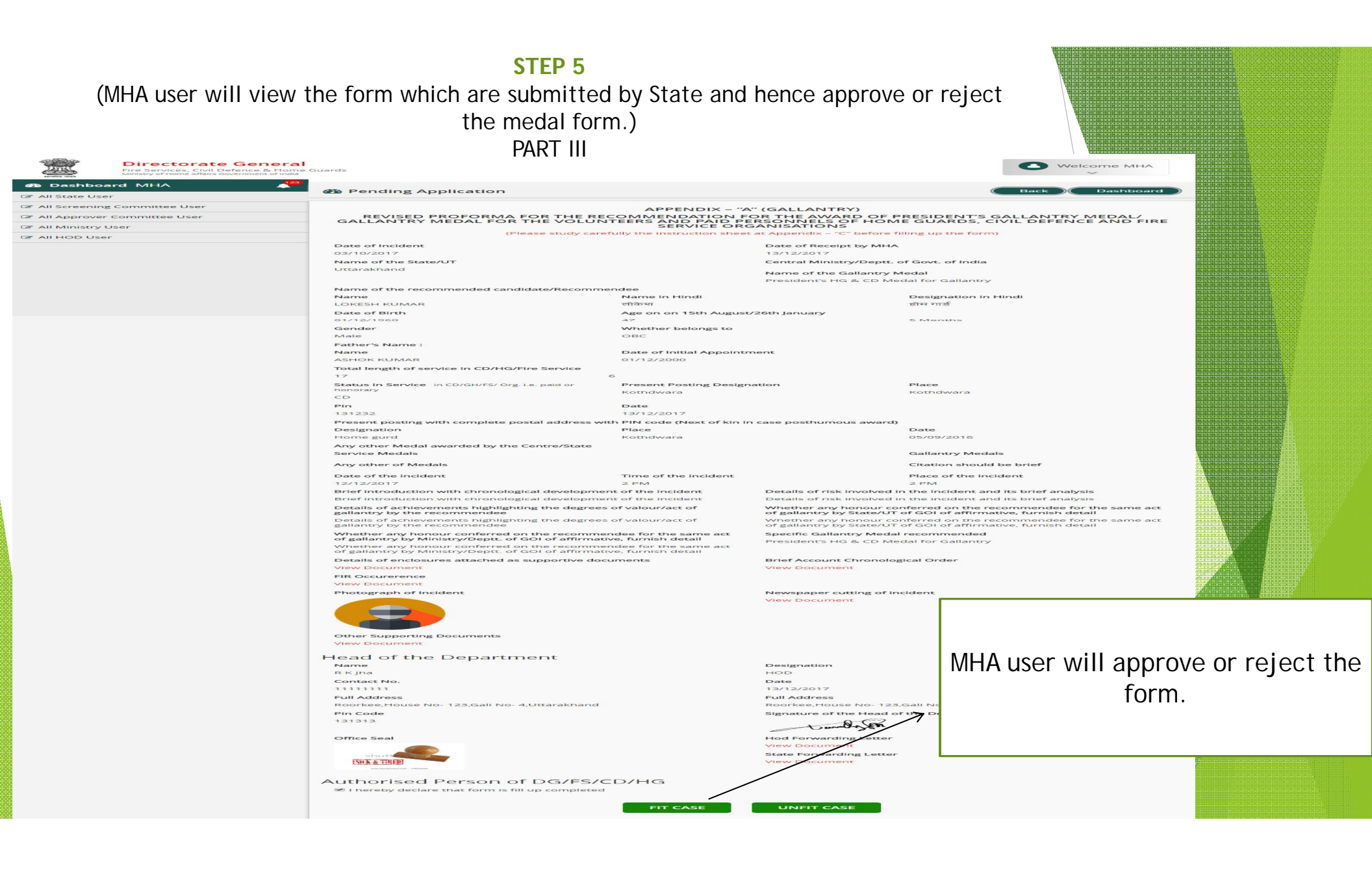

### EXPERTISE YOU CAN TRUST

Thank You!